# Slate Application System User Guide

**Slate** is the Graduate School's online application system. Each graduate program self-manages applications and is only allowed to view their applications. This user guide includes basic instructions on how to maneuver through the administrative side of the Slate application system.

Prior to using this system with MU username and password, the Graduate Admissions office needs to grant access. Please contact the Graduate Admissions office at <u>gradadmin@missouri.edu</u> if you need access or have any questions.

If you are a first-time Slate user and would like to request individual or group training, please complete the Slate Training Request Form at this link <u>https://applygrad.missouri.edu/register/trainingrequest</u>.

| Login                                                      | 2  |
|------------------------------------------------------------|----|
| Navigate the Slate Application System                      | 3  |
| <u>Slate Homepage</u>                                      | 4  |
| Search Applications                                        | 5  |
| Search for an individual application by using a search box | 5  |
| Search for applications by using queries                   | 6  |
| View Application Details                                   | 9  |
| Dashboard Tab                                              | 9  |
| Timeline Tab                                               | 9  |
| Profile Tab                                                | 10 |
| Materials Tab                                              | 10 |
| Application Tab                                            | 11 |
| Other Training Resources                                   | 15 |

# **Table of Contents**

# Logging into the Administrative Side of the Slate Application System

The Slate admin login page is located at <u>https://applygrad.missouri.edu/manage</u>. Once you access the link, you will be re-directed to the Microsoft multifactor authentication system, where you will use your **MU username** and **password** to log in. This is the same authentication system used for MU email, myZou, myHR, etc.

**STEP1**: Go to <u>https://applygrad.missouri.edu/manage</u>. **STEP2**: Enter your **MU username** and **password** to log in.

| Enter your <b>MU</b><br>username and then<br>password to log in. | University of Missouri<br>COLUMBIA   KANSAS CITY   ROLLA<br>Sign in | System |          |
|------------------------------------------------------------------|---------------------------------------------------------------------|--------|----------|
|                                                                  | username@umsystem.edu<br>Can't access your account?                 |        | A ISSUIR |
|                                                                  |                                                                     | Next   | No.      |
|                                                                  | ିର୍ଦ୍ଦ Sign-in options                                              |        |          |

Please note that the Graduate Admissions office needs to grant access prior to using this system with MU username and password. Please contact the Graduate Admissions office at gradadmin@missouri.edu if you need access or have any questions.

## Navigating the Slate Application System

Once you are logged in, you will see the following welcome screen. A naviagion bar is located at the top of the screen, and you can access each page by clicking the icon. The first three icons-**Records**, **Queries/Reports**, and **Reader**-will be most frequently used by graduate program users.

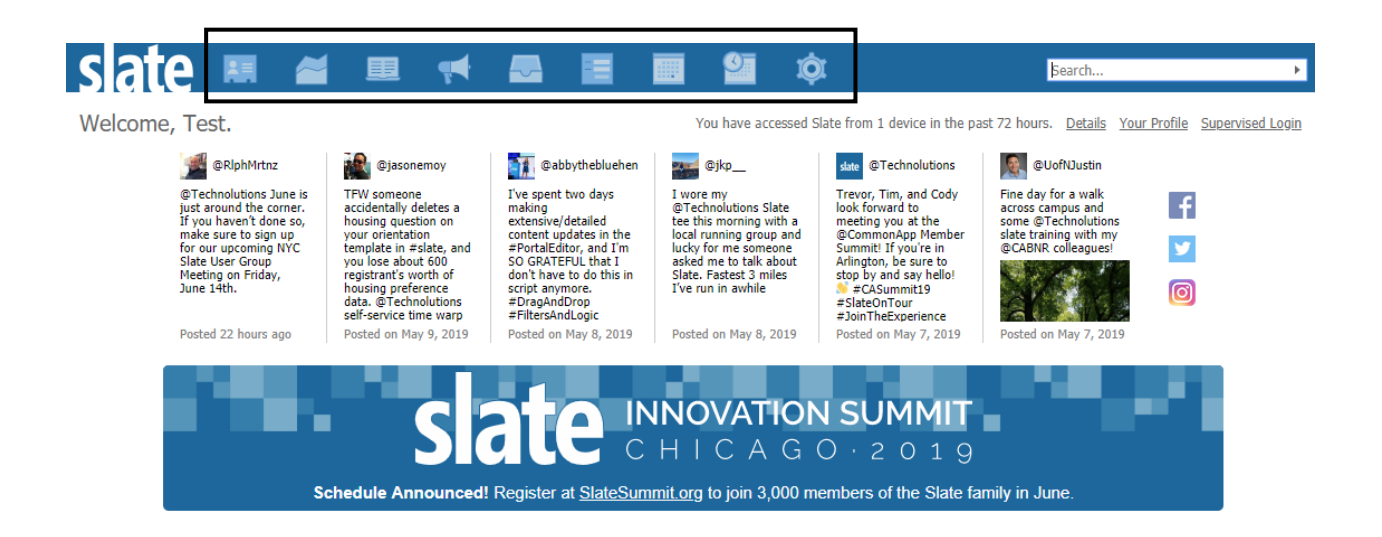

|    | Records             | Look up an individual prospective or current applicant's record       |
|----|---------------------|-----------------------------------------------------------------------|
| X  | Queries/<br>Reports | Run queries to search for applications on specific application fields |
| Ħ  | Reader              | Read applications electronically                                      |
| Ţ. | Deliver             | Create and manage emails sent to prospective and current applicants   |
|    | Inbox               | Not accessible, administrative access required                        |
| Ш  | Forms               | Not accessible, administrative access required                        |
|    | Events              | Create and manage events                                              |
| 9  | Scheduler           | Create and manage interviews                                          |
| Ø  | Database            | Not accessible, administrative access required                        |

## Slate Homepage

Widgets on the Slate homepage allow you to access information regarding news/updates from Graduate Admissions, training resources, direct links to the standard and custom queries, and application data.

- **Homepage**: This tab displays widgets with news/updates from Graduate Admissions, contact information for the Graduate Admissions team and a meeting request form link.
- Queries: This tab displays widgets with direct links to the standard and custom queries.
- Slate Training: This tab displays widgets with Slate training packets and a Slate training request form link.
- Stats- Application Data and Report- Application Funnel: These tabs display application data.

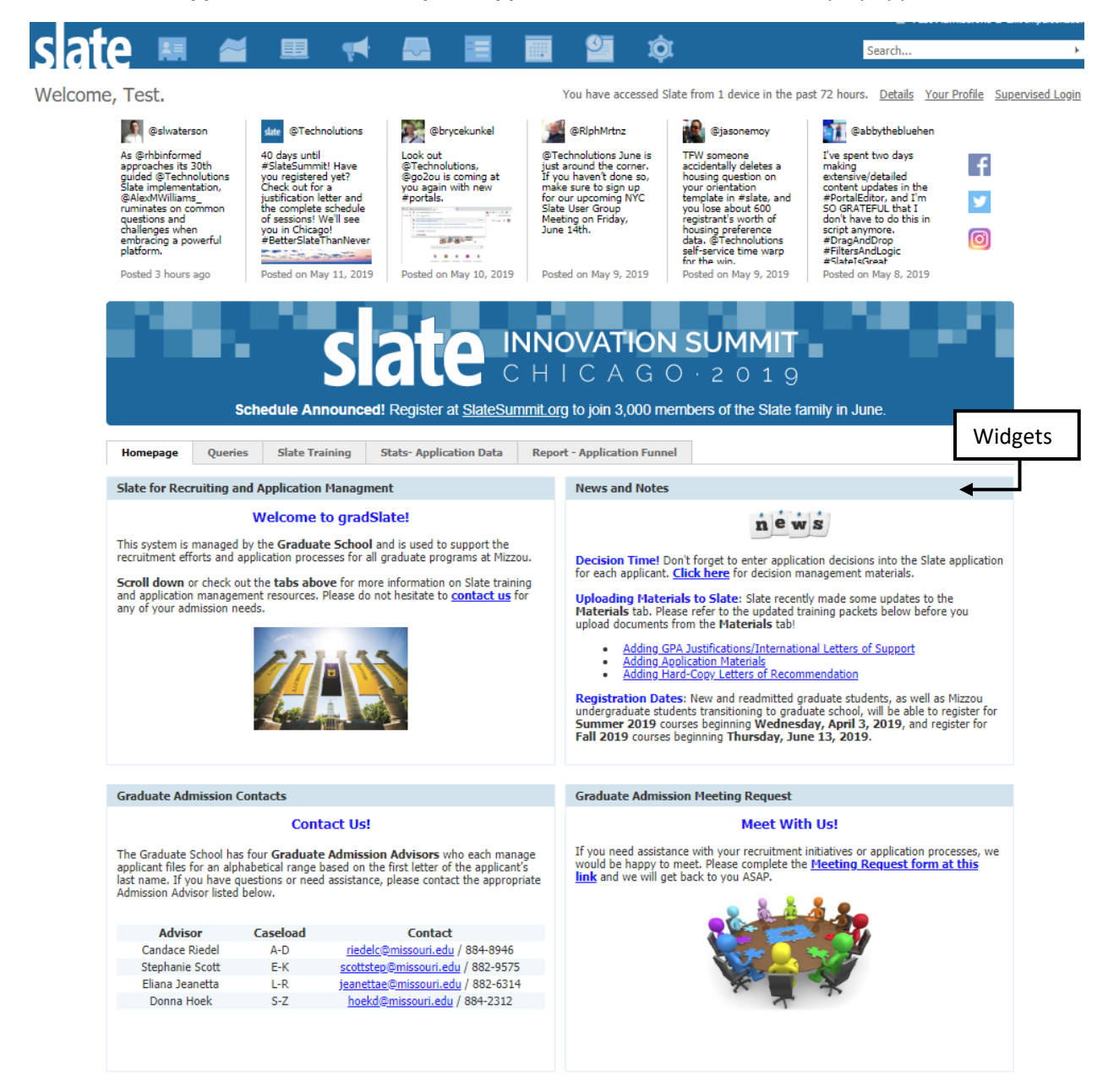

## Accessing Applications

Search for an individual application by using a search box

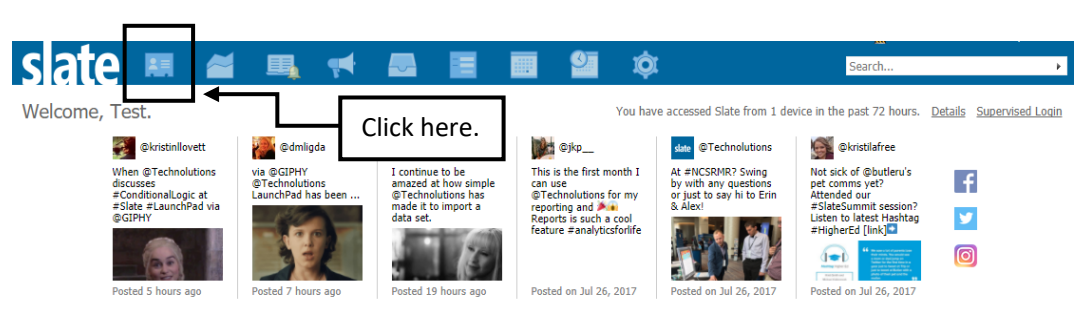

**STEP2**: Search for applications by applicant name (last, first, preferred or previous name), applicant's email address, phone number, Slate person reference number (9-digit number), etc. As soon as you begin entering information, the search results appear under the search box. Click on an application you would like to review.

| slate                                         | 🔙 🏞 🖳 🥌                                                       | Ý 🍳                                 | Search                                               |
|-----------------------------------------------|---------------------------------------------------------------|-------------------------------------|------------------------------------------------------|
| Applications by                               | Program                                                       |                                     | Applications by Program<br>Records by Program-Person |
| Partial Match<br>Estimated Rows<br>Add Filter | 2<br>Filter NOT ( OR )                                        |                                     | Search here.                                         |
| name                                          | birthdate                                                     | application                         |                                                      |
| Test (Tiger), Hyosun                          | 01/01/1987                                                    | 2017 Master's Program, Awaiting S   | Submission                                           |
| Tester, Slate                                 | 01/01/1998                                                    | 2017 Educational Specialist Program | m, Awaiting Sub                                      |
| The searc<br>Click on a<br>would lik          | ch results appear here.<br>an application you<br>e to review. |                                     |                                                      |

If an application is submitted and you are aware of an applicant's Mizzou student ID number, you can search for the application by Mizzou student ID number.

| slate I              | . 🞽 🗉 🤉         | <b>,</b> | . 9   | ¢.                                  | Searc | h •                                                  |
|----------------------|-----------------|----------|-------|-------------------------------------|-------|------------------------------------------------------|
| Applications by      | Program         |          |       |                                     |       | Applications by Program<br>Records by Program-Person |
| Partial Match        | 10101010        |          |       |                                     |       |                                                      |
| Matching Rows        | 1               |          |       |                                     |       |                                                      |
| Add Filter           | Filter NOT ( OR | )        |       |                                     |       |                                                      |
|                      |                 |          |       |                                     |       |                                                      |
| name                 | birth           | idate    | appli | cation                              |       |                                                      |
| Test (Tiger), Truman | 01/01           | 1/1987   | 2019  | Master's Program, Awaiting Decision | ı     |                                                      |
|                      |                 |          |       |                                     |       |                                                      |

**STEP1**: Click the Records icon (E.) on the top navigation bar.

## Searching for applications by using queries

Queries are pre-formatted searches. Queries are set-up to search on specific application fields and a very useful tool to narrow a search. There are standard queries in Slate that can be used by all programs, but if your program would like to use different queries, we can work with you on defining and creating queries to meet your program's needs. Email gradadmin@missouri.edu for assistance.

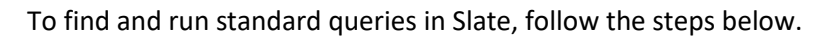

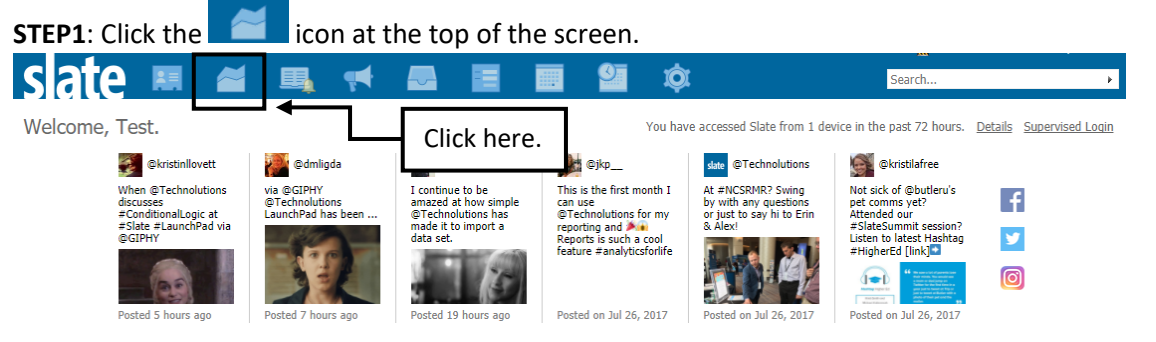

(You can skip Step 1 through 5 if you use direct links to the standard queries available on the Slate Homepage)

| Homepage Queries                                                                                                    | Slate Training    | Stats- Application Data | Repo                                                    | rt - Application Funnel                                 | Star                                            | ndard query links       |
|----------------------------------------------------------------------------------------------------|-------------------|-------------------------|---------------------------------------------------------|---------------------------------------------------------|-------------------------------------------------|-------------------------|
| Queries                                                                                                    |                   |                         |                                                         | Application Queries                                     |                                                 |                         |
| 5                                                                                                    | Searching for som | ething?                 |                                                         | Submitted Applications (<br>Find submitted applications | ( <b>by Term)</b><br>pending academic program i | review by entrance term |
| Queries are targeted searches, such as a search designed to look for applicants who meet specific criteria. There are preformatted general gueries created for |                   |                         | Entrance Term                                           | Application                                             | n Status                                        |                         |
| all academic programs and the queries can be accessed from this page.                                                                                          |                   | Spring 2019             | Incomplete                                              | Complete                                                |                                                 |                         |
| <u>Click here</u> to learn more about queries.                                                                                                    |                   | Summer 2019             | Incomplete                                              | Complete                                                |                                                 |                         |
|                                                                                                    |                   | Fall 2019               | Incomplete                                              | <u>Complete</u>                                         |                                                 |                         |
| K                                                                                                    |                   |                         |                                                         | Spring 2020                                             | Incomplete                                      | <u>Complete</u>         |
|                                                                                                    |                   |                         | Submitted Applications (<br>Find submitted applications | by Year)<br>pending academic program i                  | review by academic year                         |                         |
|                                                                                                    |                   | Academic Year           | Application                                             | n Status                                                |                                                 |                         |
|                                                                                                    |                   | 2018                    | <u>Incomplete</u>                                       | <u>Complete</u>                                         |                                                 |                         |
|                                                                                                    |                   |                         |                                                         | 2019                                                    | Incomplete                                      | Complete                |
|                                                                                                    |                   |                         |                                                         |                                                         |                                                 |                         |

#### **STEP2**: Click on the **Shared queries** in the right navigation column.

| slate 🛤 🛎 💻                                    | 📢 🌄 🔳 | 📰 🎱          | ¢.             | Searc   | :h 🕨                                 |
|------------------------------------------------|-------|--------------|----------------|---------|--------------------------------------|
|                                                |       | gradSlate (M | izzou)         |         |                                      |
| Queries<br>New Query                           |       |              | Search Queries |         | Queries                              |
| Name                                           |       | Folder       | Base           | Updated | Query Library                        |
| There are no records that meet these criteria. |       |              | Click Shared   | ┝→┌     | Personal queries<br>Shared queries   |
|                                                |       |              | queries.       |         | Exclude archived<br>Include archived |
|                                                |       |              |                | -       | Folders<br>All Folders               |

#### STEP3: Click on the Entrance Terms.

| Queries                                               | 🗐 🔛 🖸 🖉                                                                             |
|-------------------------------------------------------|-------------------------------------------------------------------------------------|
| New Query                                             | Search Queries                                                                      |
| Name                                                  | Folder Base Updated Query Library                                                   |
| 150-hr BSAcc/MAcc_Submitted Apps_FA22 (All) 🗎         | Graduate Programs / Accountancy Applications by Program 08/04/2022 Personal queries |
| 150-hr BSAcc/MAcc_Submitted Apps_FA23 (All) 🗎         | Graduate Programs / Accountancy Applications by Program 08/04/2022 Shared queries   |
| 150-hr BSAcc/MAcc_Submitted Apps_SP23 (All) 🗎         | Graduate Programs / Accountancy Applications by Program 08/04/2022                  |
| 150-hr BSAcc/MAcc_Submitted Apps_SP24 (All) 🗎         | Graduate Programs / Accountancy Applications by Program 08/04/2022 Exclude archived |
| 150-hr BSAcc/MAcc_Submitted Apps_SS22 (All) 🗎         | Graduate Programs / Accountancy Applications by Program 08/04/2022                  |
| 150-hr BSAcc/MAcc_Submitted Apps_SS23 (All) 🗎         | Graduate Programs / Accountancy Applications by Program 08/04/2022 Folders          |
| 2017   Informatics PhD_Submitted_(All)                | Gradua py Program 08/04/2021 All Folders                                            |
| 2017   Informatics PhD_Unsubmitted Apps               | Gradua Click Entrance by Program 05/10/2021                                         |
| 2017-20_Bio Apps_General Export (All)                 | Gradua Dy Program 03/04/2020 Decisions (Shared-DO NOT                               |
| 2018   Informatics PhD_Submitted_(All)                | Gradua Terms. py Program 08/04/2021                                                 |
| 2018   Informatics PhD_Unsubmitted Apps               | Graduate regiancy rists grane represented by Program 05/10/2021                     |
| 2018-20 Public Health Int I Admitted Applicants (All) | Graduate Programs / Public Health Applications by Program 07/09/2020 NOT EDIT)      |

**STEP4:** Click on a sub-folder of the academic year you wish to find applications for.

- Acad Year 2022 includes Summer 2022, Fall 2022 and Spring 2023
- Acad Year 2023 includes Summer 2023, Fall 2023 and Spring 2024

| Queries                                            |                                                                  |                          |
|----------------------------------------------------|------------------------------------------------------------------|--------------------------|
| New Query                                          | Search Queries                                                   | Queries                  |
| Name                                               | Folder Base Updated                                              | Query Library            |
| Fall 2022 Applications- Awaiting Materials (All)   | Entrance Terms (Shared- DO NO Applications by Program 08/23/2022 | Personal gueries         |
| Fall 2022 Applications- Unsubmitted (All)          | Entrance Terms (Shared- DO NO Applications by Program 08/23/2022 | Shared queries           |
| Fall 2022 Complete Applications (All)              | Entrance Terms (Shared- DO NO Applications by Program 08/23/2022 | <u>All gueries</u>       |
| Fall 2023 Applications- Awaiting Materials (All)   |                                                                  |                          |
| Fall 2023 Applications- Unsubmitted (All)          | Click on a sub-folder of the                                     | Exclude archived         |
| Fall 2023 Complete Applications (All)              | acadomic year you wish to                                        | <u>preudo arenvou</u>    |
| Spring 2023 Applications- Awating Materials (All)  | academic year you wish to                                        | Folders                  |
| Spring 2023 Applications- Unsubmitted (All)        | find applications for.                                           | Commencement             |
| Spring 2023 Complete Applications (All)            | 2                                                                | Data Exports             |
| Spring 2024 Applications- Awating Materials (All)  | Entrance Terms (Shared- DO NO Applications by Program 08/23/2022 | Decisions (Shared-DO NOT |
| Spring 2024 Applications- Unsubmitted (All)        | Entrance Terms (Shared- DO NO Applications by Program 08/23/2022 | EDIT)                    |
| Spring 2024 Complete Applications (All)            | Entrance Terms (Shared- DO NO Applications by Program 08/23/2022 | Entrance Terms (Shared-  |
| Summer 2022 Applications- Awaiting Materials (All) | Entrance Terms (Shared- DO NO Applications by Program 08/23/2022 | DO NOT EDIT)             |
| Summer 2022 Applications- Unsubmitted (All)        | Entrance Terms (Shared- DO NO Applications by Program 08/23/2022 | Acad Year 2022           |
| Summer 2022 Complete Applications (All)            | Entrance Terms (Shared- DO NO Applications by Program 08/23/2022 | ACad Year 2023           |

**STEP5:** Click on the query you wish to run.

- Completed Applications queries will return only applications which include all the application materials required by the academic program.
- Awaiting Materials queries will return records which are still awaiting required academic program materials.
- Unsubmitted queries will return in-progress applications which have not formally been submitted.

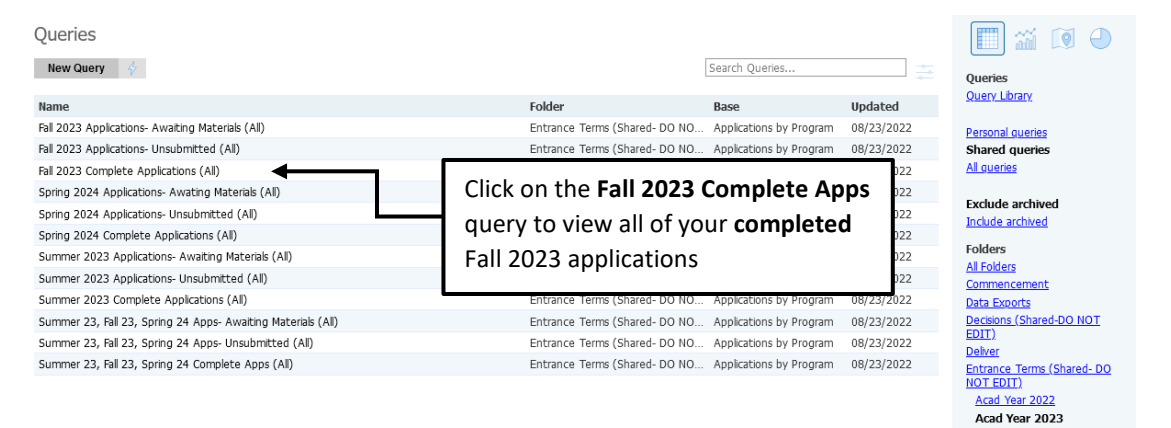

**STEP6**: Click on the **Run Query** button to run the query. Note: the query will indicate the number of records with the **Estimated Rows** field.

| slate          | 開 🞽 🗉 👎 🛃 菌 🗐 🍄                                                            | Search      | Þ    |
|----------------|----------------------------------------------------------------------------|-------------|------|
| All Queries    |                                                                            |             |      |
| Fall 2019 Con  | plete Applications (All)                                                   |             | Edit |
| Folder         | Entrance Terms (Shared- DO NOT EDIT) / Acad Year 2019                      |             |      |
| User           | Terrence Grus                                                              | Edit Query  |      |
| Base           | Applications by Program                                                    | Edit Notes  |      |
| Execution Mode | Retrieve all records each time query is run                                | 2011110100  |      |
| Filters        | Application Status IN Awaiting Decision                                    | Check Logic |      |
|                | Entrance term-Application IN Fall 2019                                     |             |      |
|                | Tag NOT IN Test Record<br>Decision (First) NOT IN Accept, Denv, Withdrawal |             |      |
| Matching Rows  | 13                                                                         |             |      |
| Run Query      | Click on <b>Run Query</b>                                                  |             |      |

**STEP7**: This query will export the applicant's Mizzou ID number, their last and first names, their academic program/degree, the entrance term and email address.

To export the data to **Excel**, click on the **Export** button.

| slate 💻                            | <b>Z</b>          | 📢 🔜        |                  | 💁 🔯        |               | Şearch | Þ         |
|------------------------------------|-------------------|------------|------------------|------------|---------------|--------|-----------|
| All Queries > Fall 2019 Complete A | oplications (All) |            |                  |            |               |        |           |
| Fall 2019 Complete A               | oplications (Al   | l)         |                  |            |               |        |           |
| Output Excel                       | Spreadsheet       |            |                  |            | ٣             |        |           |
| Exp                                | ort               | Click or   | Export           |            |               |        |           |
| Rows 1-13 V of 13 Prev Nex         | đ                 | <b></b>    |                  |            |               | Search |           |
| Mizzou Student ID Number           | Last Name         | First Name | Academic Program | Focus Area | Entrance Term | Email  |           |
| 14                                 | - ·               |            |                  |            |               |        |           |
| 30                                 |                   |            |                  |            |               |        | gmail.com |
|                                    |                   |            |                  |            |               |        | mssu.edu  |
| 14                                 |                   |            |                  |            |               |        | du        |
| 14                                 |                   |            |                  |            |               |        | n         |
| 14                                 |                   |            |                  |            |               |        |           |

INSERT PAGE LAYOUT FORMULAS DATA REVIEW FILE HOME VIEW ACROBAT D12 - I ×  $\checkmark f_x$ Α В D С Mizzou Student ID Number 🍸 Last App - Academic Program ✓ First n-Applicati 1 Entrance ter 2 14: 3 08<sup>2</sup> Post Baccalaureate/Non Degree Seeking Graduate Fall 2017 Post Baccalaureate/Non Degree Seeking Graduate Fall 2017 4 08: 5 16: American Law (LLM) Fall 2017 Music/Jazz Performance & Pedagogy (MM) Fall 2017 6 14: Business Administration-Distance/execMBA Fall 2017

The Export will deliver an Excel file with data row headers, like the one below.

**Note:** Upon request, we are able to create custom queries for academic program which contain more data fields. For more information about queries, please refer to the <u>Slate Basic</u> <u>Queries/Exports</u> training packet.

# Applicant Record/Application Summary Screen

Below is an applicant record/application summary screen. This screen consists of four default tabs-**Dashboard, Timeline, Profile, and Materials**- and an **Application Tab**(s), which is always located in between the Timeline and the Profile tabs.

## Dashboard

A high-level summary of the applicant record is displayed on the **Dashboard** tab.

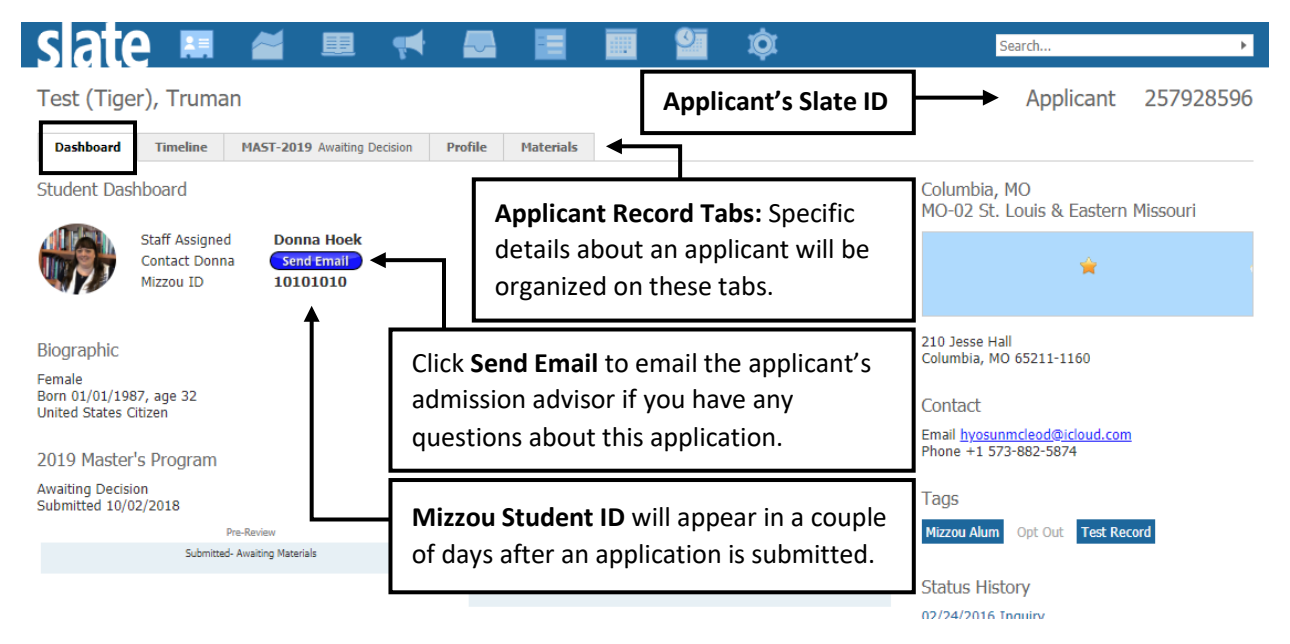

# Timeline

Interactions (mostly emails) associated with an applicant record are displayed on the **Timeline** tab.

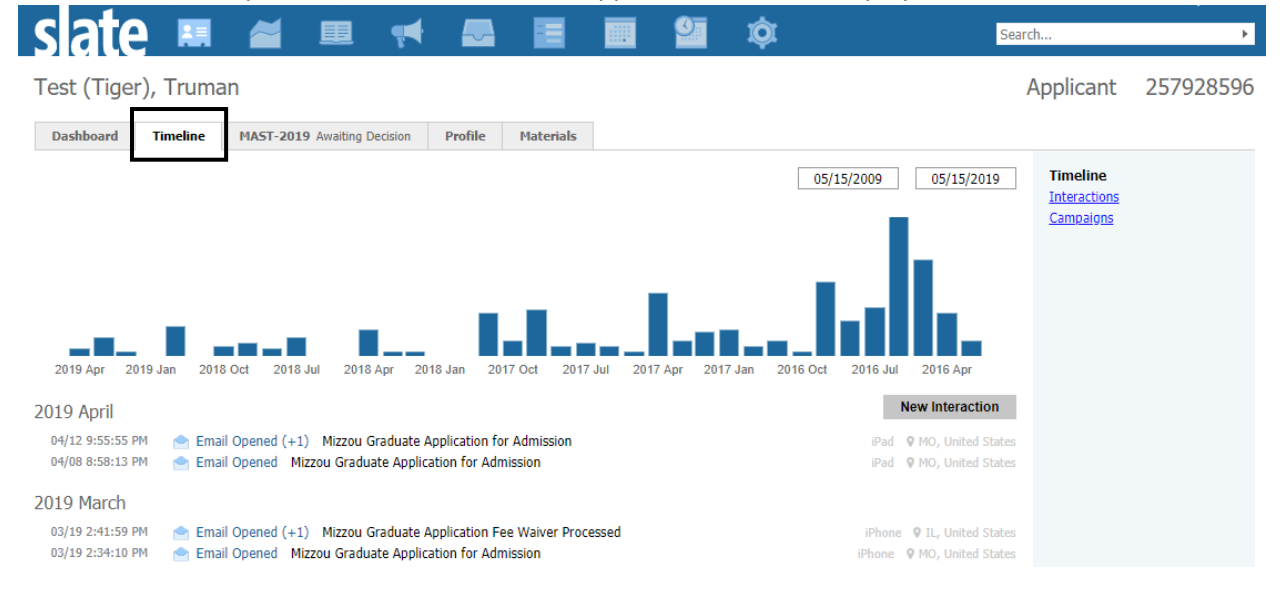

All email messages sent from Slate are recorded on the **Timeline** tab, and can be re-sent from this tab. Please refer to the <u>Sending Email Messages from Slate</u> training packet for more information.

#### Profile

Biographical information, contact information, address, schools and test scores are displayed on the **Profile** tab. If any updates are needed, please contact the Graduate Admissions office at gradadmin@missouri.edu.

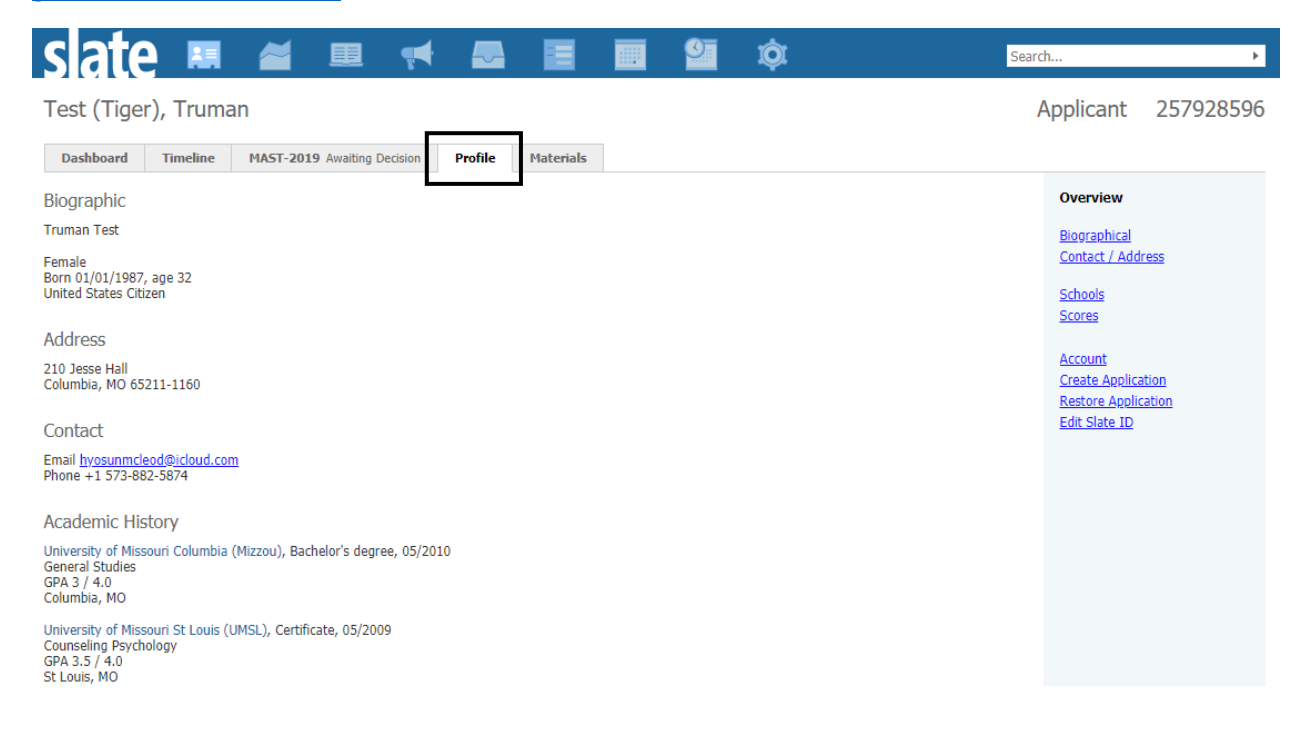

#### Materials

All application materials uploaded to an application by an applicant or added administratively will be displayed on the **Materials** tab. Graduate programs can upload hard-copy materials which have been sent directly to their office such as hard-copy letters of recommendation. For more details, please refer to the <u>Uploading Materials to Slate</u> training packet.

| slate        | 🔜 📓 🕶 📢 🔜 🔳                                                        | i 🖭 🏟     |        | Search    | ×         |
|--------------|--------------------------------------------------------------------|-----------|--------|-----------|-----------|
| Test (Tiger  | r), Truman                                                         |           |        | Applicant | 257928596 |
| Dashboard    | Timeline     MAST-2019 Awaiting Decision     Profile     Materials |           |        |           |           |
| Date 🔺       | Description                                                        | Record    | User   | Materials |           |
| New Material |                                                                    |           |        | Portrollo |           |
| 12/04/2018   | App_Writing Sample                                                 | MAST-2019 |        |           |           |
| 12/04/2018   | App_Resume or Curriculum Vita                                      | MAST-2019 |        |           |           |
| 12/04/2018   | App_Statement of Purpose                                           | MAST-2019 |        |           |           |
| 12/04/2018   | Transcript (Official) University of Missouri Kansas City (UMKC)    | Folio     | Hyosun |           |           |
| 12/04/2018   | Transcript (Copy) University of Missouri St Louis (UMSL)           | Folio     |        |           |           |
| 12/04/2018   | Transcript (Copy) University of Missouri Columbia (Mizzou)         | Folio     |        |           |           |

#### Application Tab

Any information associated with an application will be displayed on the application tab.

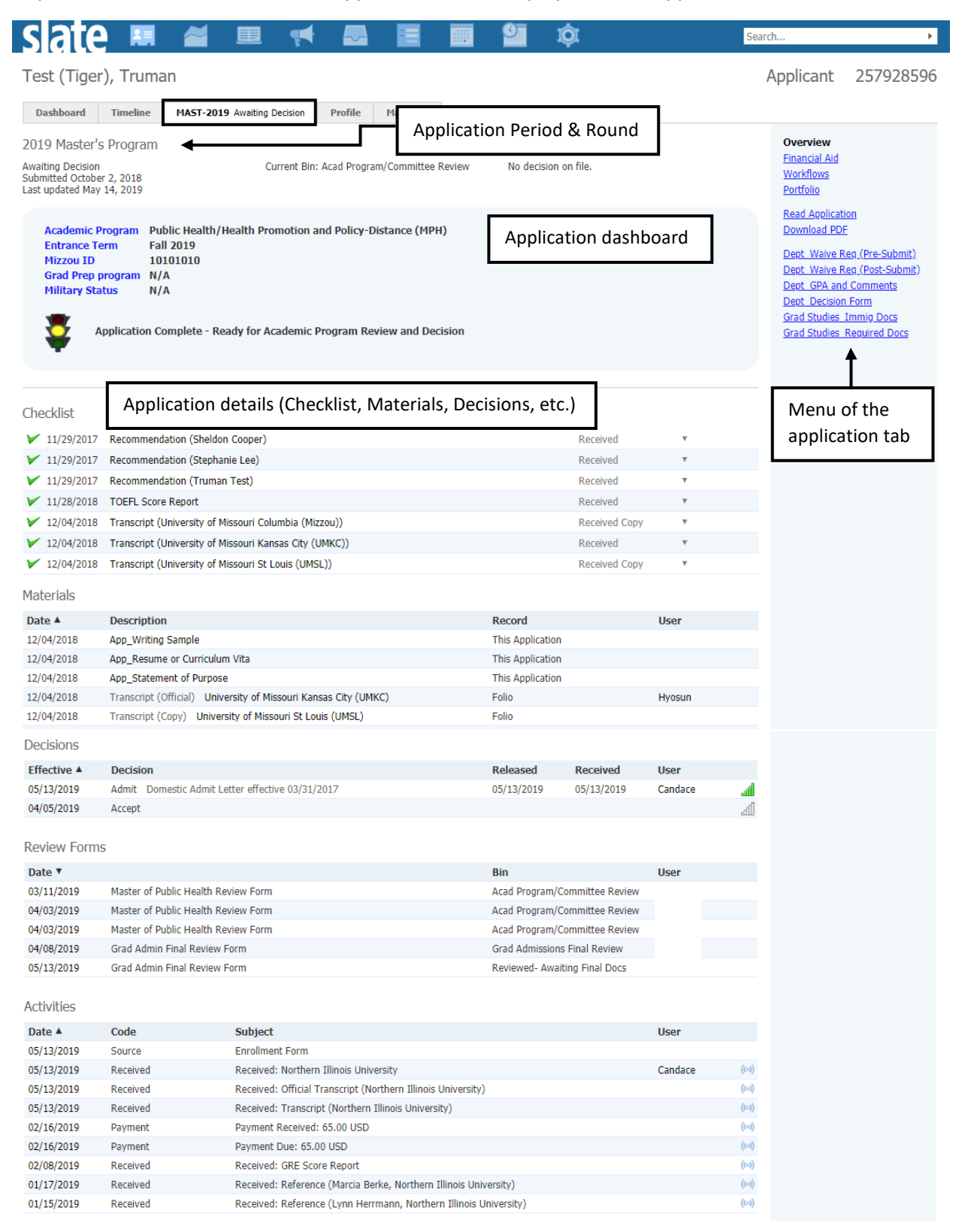

### Application Period & Round

In Slate, there are some basic data points that are required for an application to exist. Two of these basic data points are the **application period** and the **application round**. The **application period** is the year of the academic cycle to which students are applying and below are examples of the application period:

- 2018 Period (Academic Year) includes Summer 2018, Fall 2018 and Spring 2019.
- 2019 Period (Academic Year) includes Summer 2019, Fall 2019 and Spring 2020.

The **application rounds** are used to classify a distinct category of applicants within an application period. Below is a list of the application rounds being used in Slate:

- **DOCT**: Doctoral Round
- **EDSP**: Educational Specialist Round
- MAST: Master's Round
- CERT: Graduate Certificate Round

For example, "MAST-2019" means that an applicant is applying to a Master's program for the 2019 academic year.

#### Application Dashboard

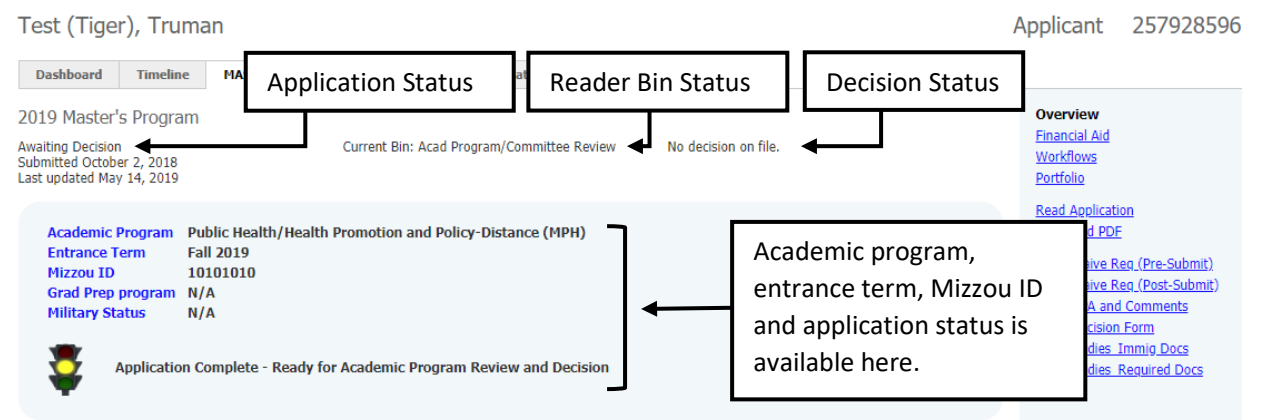

#### **Application Status**

- Awaiting Submission: The application status remains "Awaiting Submission" until an applicant submits their application and pays an application fee.
- Awaiting Materials: Once an application is submitted and missing application items such as unofficial transcripts, letters of recommendation, and official test scores, the application status will be updated to "Awaiting Materials".
- Awaiting Decision: Once an application is submitted and there are no missing application items, the application status will be updated to "Awaiting Decision".
- Awaiting Confirmation: Once an acceptance decision is entered in the system, the application status will be updated to "Awaiting Confirmation".
- **Decided**: Once admission is finalized by the Graduate Admissions office, the application status will be updated to "Decided".

Not

Submitted

(In Progress)

Submitted

**<u>Reader Bin Status</u>**: The Reader is a new functionality available in Slate. By using the Reader, graduate programs can establish electronic, paperless application review process. Not all programs have to use the Reader to review their applications, but if your program would like to keep track of application review/decision status, the current bin status on the application dashboard will be a good indicator to determine the application review/decision status.

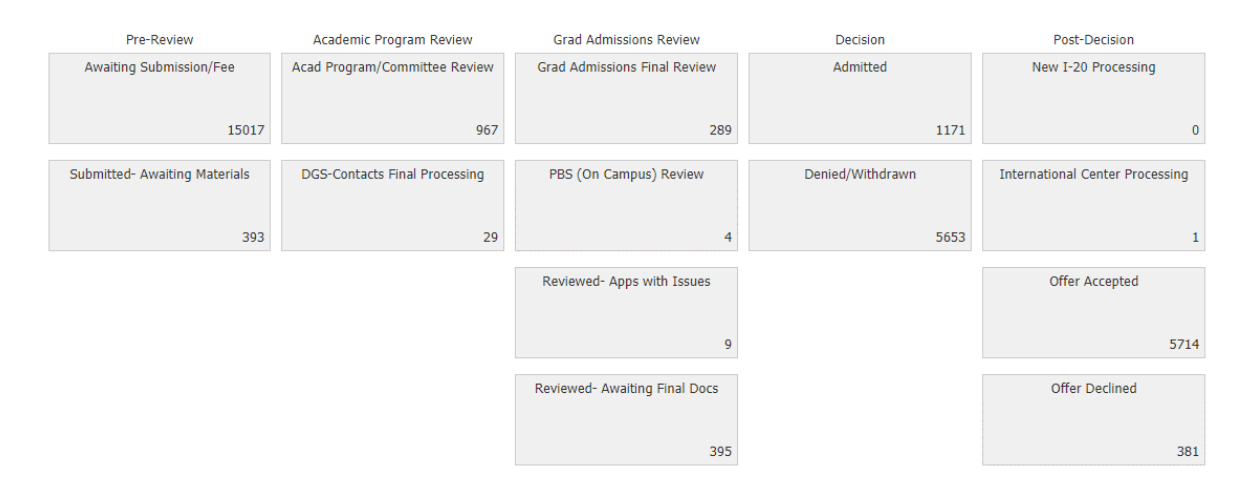

| Reader Bin                           | Description                                                   |            |
|--------------------------------------|---------------------------------------------------------------|------------|
| Awaiting Submission/Fee              | Unsubmitted applications with no application fee payment      |            |
| Submitted- Awaiting Materials        | Submitted applications with missing application items         | For        |
| Acad Program/Committee               | Complete applications under program/committee review graduate |            |
| Review                               |                                                               | program    |
| DGS-Contacts Final Review            | Awaiting consolidated decisions from DGS/contacts on          | users      |
|                                      | applications reviewed by program/committee                    |            |
| Grad Admissions Final Review         | Applications under the Graduate Admissions final review       | For the    |
| Reviewed- Apps with Issues           | Applications for accepted applicants with issues (e.g.        | Graduate   |
|                                      | GPA/English proficiency test scores are below minimum)        | Admissions |
| <b>Reviewed- Awaiting Final Docs</b> | Applications with missing official documents to be admitted   | office     |
| Admitted                             | Applications for officially admitted applicants               |            |
| Denied/Withdrawn                     | Applications for denied/withdrawn applicants                  |            |
| New I-20 Processing                  | Applications for international applicants who need a new I-20 |            |
| International Center Processing      | Applications for international applicants who need an         |            |
|                                      | updated I-20 or DS-2019 issued by the International Center    |            |
| Offer Accepted                       | Applications for those who have accepted the offer            |            |
| Offer Declined                       | Applications for those who have declined the offer            |            |

**Decision status**: Once a decision is entered in the system, you can see the decision status on the application dashboard.

- No decision on file: Awaiting decisions from graduate programs
- Accept (Provisional): Awaiting the Graduate Admissions final review or official documents
- Admit (Final): Applicants officially admitted by the Graduate Admissions
- Deny
- Withdrawal

#### Menu of the Application Tab

| Test (Tiger), Truman                                                                                                    |                                                         | Applicant 257928596                                                                                                    |
|----------------------------------------------------------------------------------------------------|---------------------------------------------------------|----------------------------------------------------------------------------------------------------|
| Dashboard Timeline MAST-2019 Awaiting Decision                                                                                                    | Profile Materials                                       |                                                                                                    |
| 2019 Master's Program<br>Awaiting Decision Current Bin<br>Submitted October 2, 2018<br>Last updated May 14, 2019                                                                           | Acad Program/Committee Review No decision on file.      | Overview<br>Einancial Aid<br>Workflows<br>Portfolio                                                                                                    |
| Academic Program Public Health/Health Promotion a   Entrance Term Fall 2019   Mizzou ID 10101010   Grad Prep program N/A   Military Status N/A   Application Complete - Ready for Academic | nd Policy-Distance (MPH)<br>Program Review and Decision | Read Application<br>Download PDF<br>Dept. Waive Reg.(Pre-Submit)<br>Dept. Waive Reg.(Post-Submit)<br>Dept. GPA and Comments<br>Dept. Decision Form<br>Grad Studies Immig.Docs<br>Grad Studies Required Docs |

- **<u>Read Application</u>**: Read an individual application in the Slate Reader
- **Download PDF**: Download an individual application
- <u>DEPT\_Waive Req (Pre-Submit)</u>: Used by graduate programs to waive the program requirements for their applicants prior to submitting applications
- <u>DEPT\_Waive Req (Post-Submit)</u>: Used by graduate programs to waive the program requirements for their applicants after submitting applications
- <u>DEPT\_GPA and Comments</u>: Used by graduate programs to enter comments and/or a GPA calculated by the programs
- <u>DEPT\_Decision Form</u>: Used by graduate programs to accept or deny individual applicants
- **Grad Studies\_Required Docs**: Used by Graduate Admissions to request final, official transcripts/degree certificates from admitted applicants

#### Application Details

- **Checklist**: The receipt status of application materials such as transcripts, test scores, and letters of recommendation can be tracked in the Checklist section.
- **Materials**: Application materials uploaded to an application by an applicant or added administratively can be viewed in the Materials section.
- **Decisions**: Decisions entered by department and decision letters assigned by the Graduate Admissions office will be displayed, if any.
- **Review Forms**: This section will appear if there are any application review forms submitted in the Slate Reader.
- Activities: This section displays information about application fee payments, official transcript/test score receipt status, etc.

## Other Training Resources

**Review Applications** 

- Download Applications from Slate
- <u>Review Applications in the Slate Reader (Electronic Application Review System)</u>

Communicate Decisions to the Graduate School

- <u>Record individual application decisions</u>
- <u>Record application decisions in batch</u>
- Upload GPA justification/award letters to Slate

## Track Accepted Applicants

- Track admitted students in Slate
- Track accepted/declined offers in Slate

Check out the <u>Admissions and Student Services Training</u> page for application system training materials and other admission related resources. If you're interested in training, we offer a recorded training session <u>at this link</u>, or complete the training request form <u>at this link</u> to request personalized training.

Please contact the Graduate Admission Office at <u>gradadmin@missouri.edu</u> for more information or to schedule a training session.